## 图书馆综合素质讲座登录指南

- 一、 推荐使用 Chrome 或火狐浏览器且允许运行 flash,登录图书馆首页:
   lib. shnu. edu. cn。
- 二、 "服务"板块下拉菜单中,选择"综合讲座"。

| ② 不安全 lib.shnu.edu.cn                              |                                          | t,                                                                                                    | 2 0 |
|----------------------------------------------------|------------------------------------------|----------------------------------------------------------------------------------------------------|-----|
| lib.shnu.edu.cn                                    | 学校网站 开放时间 馆                              | 长信箱 联系我们 党务公开 回忆旧版                                                                                                    |     |
| ◎ 上海师龙大学 圖書館                                       |                                          |                                                                                                    |     |
| SHANGHAI NORMAL UNIVERSITY LIBRARY                 | 首页 概况 •                                  | 服务 • 资源 • 咨询 • 登录                                                                                                    |     |
|                                                    |                                          | <ul> <li>(株)回販券</li> <li>(学科記券)</li> <li>(学校記書)</li> <li>(学校記書)</li></ul> |     |
| <b>馆藏目录</b> 知识发现 学术资源 视听资料 我的图书馆<br>读明:查找指副资本器书和期刊 | <b>热门数据库</b><br>中国知网<br>万方数据库<br>超星数字图书馆 | 教师教育特色演游隼(自建)<br>晚濟和民国全文期刊<br>国所网                                                                                                    |     |

三、 跳转页面能够浏览素质讲座的相关规则。下拉到该页面最下方,点击"素 质讲座学习平台"。

| SHANGHAI NORM  | AL UNIVERSITY LI | IBRARY                                                                                                    |  |  |  |  |  |  |
|----------------|------------------|----------------------------------------------------------------------------------------------------|--|--|--|--|--|--|
| 当前位置: 首页 > 服务: | 素质讲座             | 首页   概況・   服务・   资源・   咨询・   登录                                                                                                    |  |  |  |  |  |  |
| 借阅服务           | >                | 素质讲座                                                                                                    |  |  |  |  |  |  |
| 学科服务           | >                | 综合素质讲座学习平台运盖校内、校外高谱素度时座供本校学生学习听讲,其内容涉错学科前沿、社<br>会科学、文化艺术等多项地别,包含文、史、智、教等多门学科,不仅满足各专业学生的知识需求,同时激发其<br>学习兴趣、扩充其知识背景,开阔视野、陶冶情趣、活怒思维、助学生树立较为全面的人生观、价值现和世界                                                                                                 |  |  |  |  |  |  |
| 信息素养教育         | >                |                                                                                                    |  |  |  |  |  |  |
| 素质讲座           | $\sim$           | 观。为学生在校学好专业知识的同时奠定坚实的文化基础和深厚的人文庶蕴。                                                                                                    |  |  |  |  |  |  |
| 古文献特藏          | >                | 平台使用规则:<br>a.使用一卡通卡号和学号登录后才能使用本平台。<br>b.平台为开放状态时才能使用,请留意平台登录页面公布的平台开放时间段以及平台当前的状态。<br>c. 计座公须观看一定时间后才能答题。默认需要观看60分钟,若讲座视频总长度小于60分钟则需观看视频总<br>长度的70%。<br>d.提交客室后会提示给果,如果没有完全正确。会重新抽题,并且需要间隔2分钟后才能再次提交答案。<br>。考达、上中面以1998名为4005世级。但日本等一个客题下语处时感出成出入时成为数 |  |  |  |  |  |  |
| 信息共享空间         | >                |                                                                                                    |  |  |  |  |  |  |
| 自助文印           | >                |                                                                                                    |  |  |  |  |  |  |
| 导读宣传           | >                | f.讲座完成12次,计2学分,未完成12次,不计学分,超过12次不多计学分。                                                                                                    |  |  |  |  |  |  |
| 登录讲座           | 平台               | <section-header><section-header><section-header><section-header></section-header></section-header></section-header></section-header>                                                                                                    |  |  |  |  |  |  |

四、进入登录页面,根据提示登录和查询。

| 欢迎使用综合素质讲座学习平台!<br>本学期综合素质讲座学分计入成绩系统的时间节点是:<br>第二、十、十八周周五下午17:00 |  |
|------------------------------------------------------------------|--|
| 用户登录                                                             |  |
| 一卡通卡号                                                            |  |
| 学号                                                               |  |
| 如果登录出现问题,请提交问题咨询<br>登录 查询                                        |  |
| 现场讲座 问题咨询 学分说明 使用指南                                              |  |